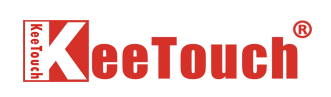

# KeeTouch

# SAW Touch Screen

# User Manual

VER: 2.0

10-13-2007

Please read the manual carefully before installing the touchscreen

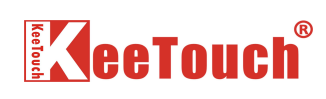

## Contents

## Chapter 1: Preface

| 1.1 About KeeTouch         | 2 |
|----------------------------|---|
| 1.2 About this user manual | 2 |
| 1.3 Packing list           |   |
| 8                          |   |

## Chapter 2: Hardware Integration

| 2.1 Preparation                                    |         |
|----------------------------------------------------|---------|
| 2.1.1 The component and connection sketch of touch | system3 |
| 2.1.1.1 The component of touch system              |         |
| 2.1.1.2 The connection sketch                      |         |
| 2.1.2 Check every part by packing list             | 5       |
| 2.1.3 Work area preparation                        | 5       |
| 2.1.4 Testing the monitor                          | 5       |
| 2.2 Integrate the touchscreen in LCD monitor       | 6       |
| 2.2.1 Disassembling the LCD monitor                |         |
| 2.2.2 Integrate the touchpanel                     | 6       |
| 2.2.3 Integrate the controller                     | 6       |
| 2.2.4 Re-Assembling the monitor                    | 6       |

## Chapter **3**: Driver Installation

:

| 3.1 Install the driver                                 | 7  |
|--------------------------------------------------------|----|
| 3.2 Calibration                                        | 8  |
| 3.3 Testing                                            | 9  |
| 3.4 Settings                                           | 10 |
| 3.4.1 The hardware setting                             | 11 |
| 3.4.1.1 The settings of RS232                          | 11 |
| 3.4.1.2 The settings of USB                            | 11 |
| 3.4.2 Click mode                                       | 12 |
| 3.4.3 Properties settings                              | 13 |
| 3.4.4 Calibration settings                             | 14 |
| 3.4.5 Status                                           | 14 |
| 3.4.6 The exchange between RS232 driver and USB driver | 15 |
| 3.5 Uninstall                                          | 15 |

## Chapter 4: Brief trouble distinguish and solving methods

| 4.1 Distinguish the trouble    |  |
|--------------------------------|--|
| 4.2 Hardware trouble           |  |
| 4.3 Software trouble           |  |
| 4.4 The problem of Calibration |  |
| -                              |  |

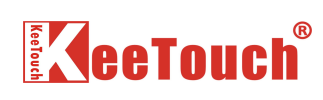

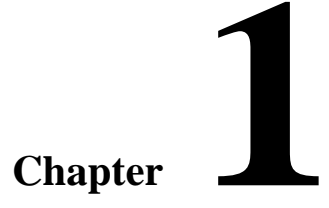

## Preface

## 1.1 About KeeTouch

KeeTouch, one of the leader in touch technology, develops, manufactures and markets a complete line of touch screen and touch monitor products. KeeTouch offers the largest selection of touch screen technologies, CRT touch monitors, and LCD touch monitors and carefully designs each product for the demanding requirements of diverse applications, such as industrial, medical, POS, kiosks, retail, hospitality, transportation, office automation, and gaming.

The history of the KeeTouch can be traced back to 1997. In 1997, R&D on SAW touch screen starts as a department of Shenzhen Kingdom Enterprises, Sale of SAW touch screen products starts in 2001 in China, and founding an independent company of Shenzhen Kingdom Stock-holding Enterprises Ltd. in 2005.

KeeTouch is qualified by ISO9001 Quality System and ISO14001 Environmental Management System, our products are certificated by CE, FCC, UL, ETL and RoHS, and our management and staff are experienced and adept at quality control.

## 1.2 About this user manual

This user manual provides you detailed description of integration and installation of SAW (Surface Acoustic Wave) touchscreen hardware and software, and indicated brief trouble distinguish and solving methods.

## **1.3 Packing list**

- $\stackrel{\wedge}{\curvearrowright}$  Touch panel
- ☆ Controller
- $\doteqdot$  RS232 cable or USB cable
- ☆ Dust-proof stripe
- $\precsim$  Double-sided adhesive tape
- $\stackrel{\scriptscriptstyle \wedge}{\curvearrowright}$  The driver CD

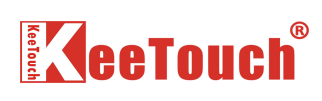

# Chapter 2

## **Hardware Integration**

## **2.1 Preparation**

## 2.1.1 The component and connection sketch of touch system

- 2.1.1.1 The component of touch system
- a) Controller:

By Work Voltage: 5V and 12V

By Interface: USB and RS232

- b) Touchpanel: standard, bevel, water-proof, anti-glare and safe, etc.
- c) Cable: 5V USB, 5V RS232, 12V USB and 12V RS232 cables
- (Supplied according to the controller type)

d) Driver

2.1.1.2 The connection sketch

(Four types according to the controller's work voltage and interface)

a) The connection sketch of 5V USB controller:

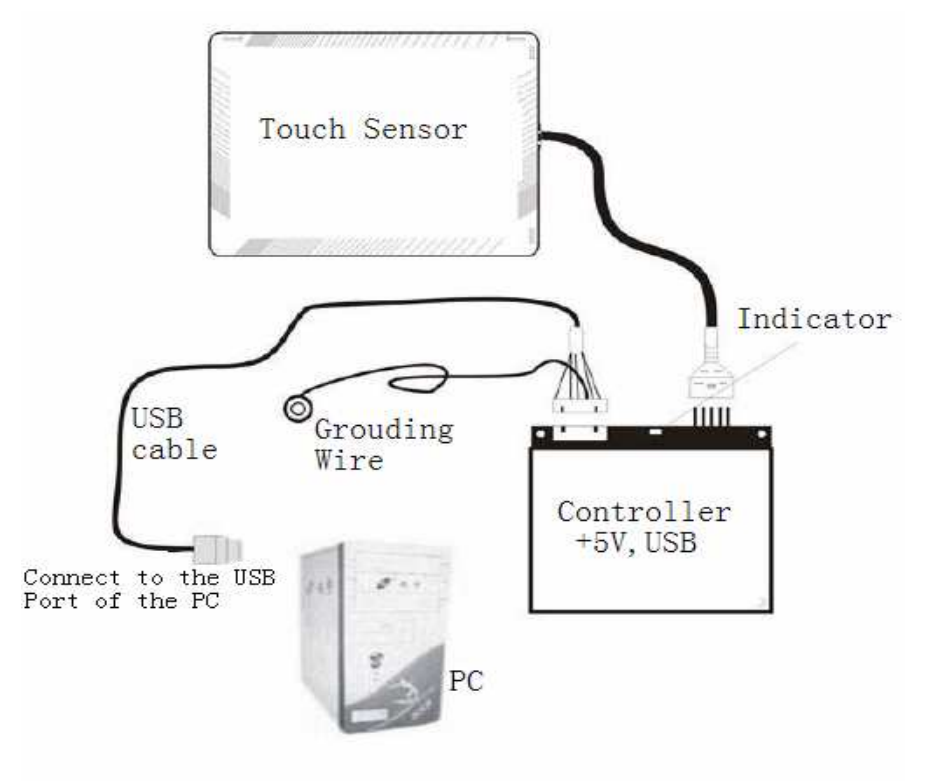

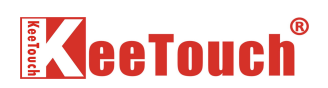

b) The connection sketch of 5V RS232 controller:

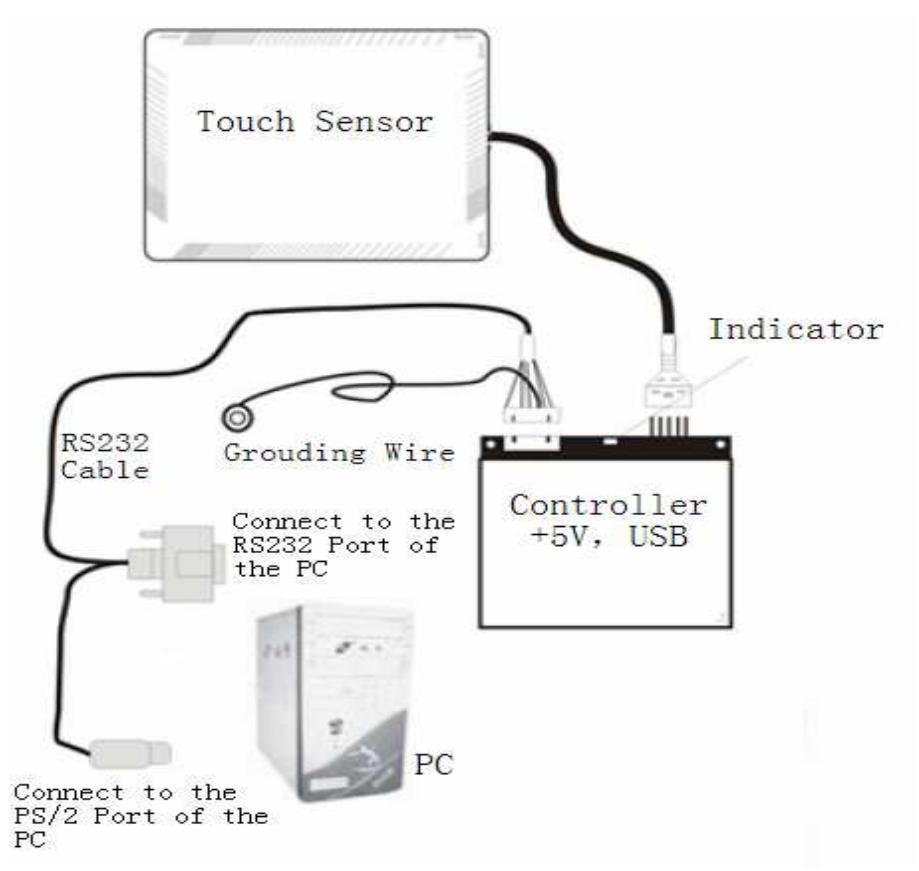

c) The connection sketch of 12V USB controller:

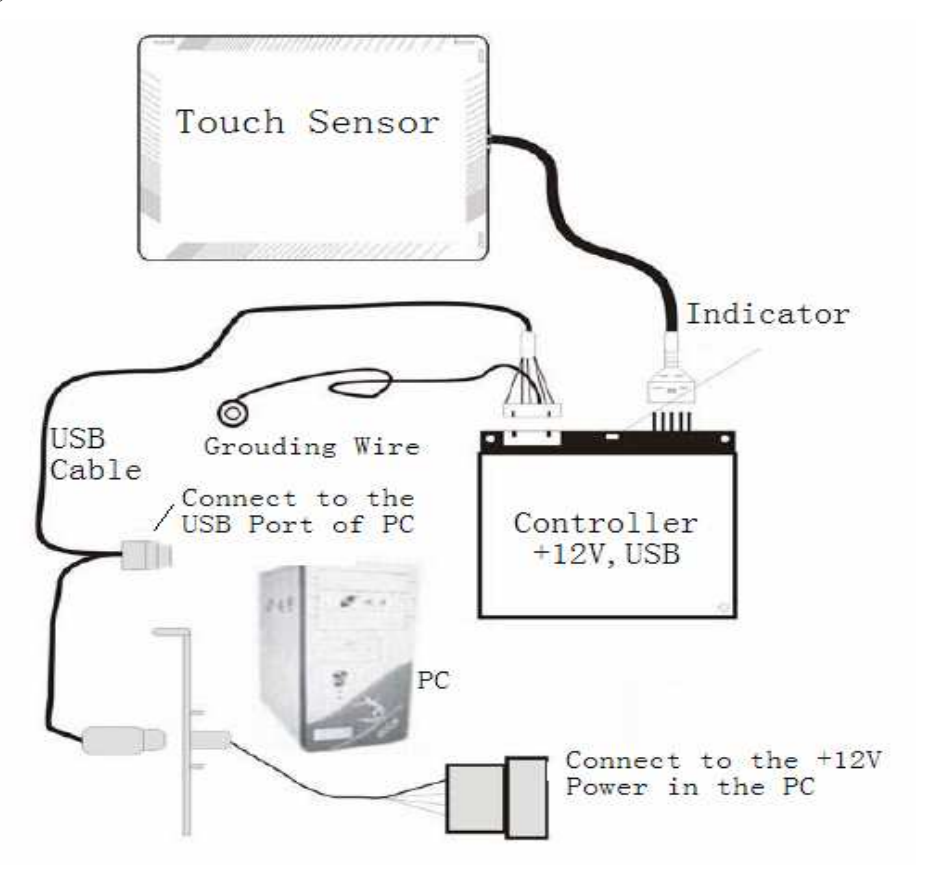

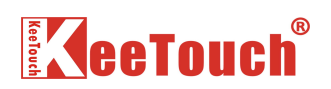

d) The connection sketch of 12V RS232 controller:

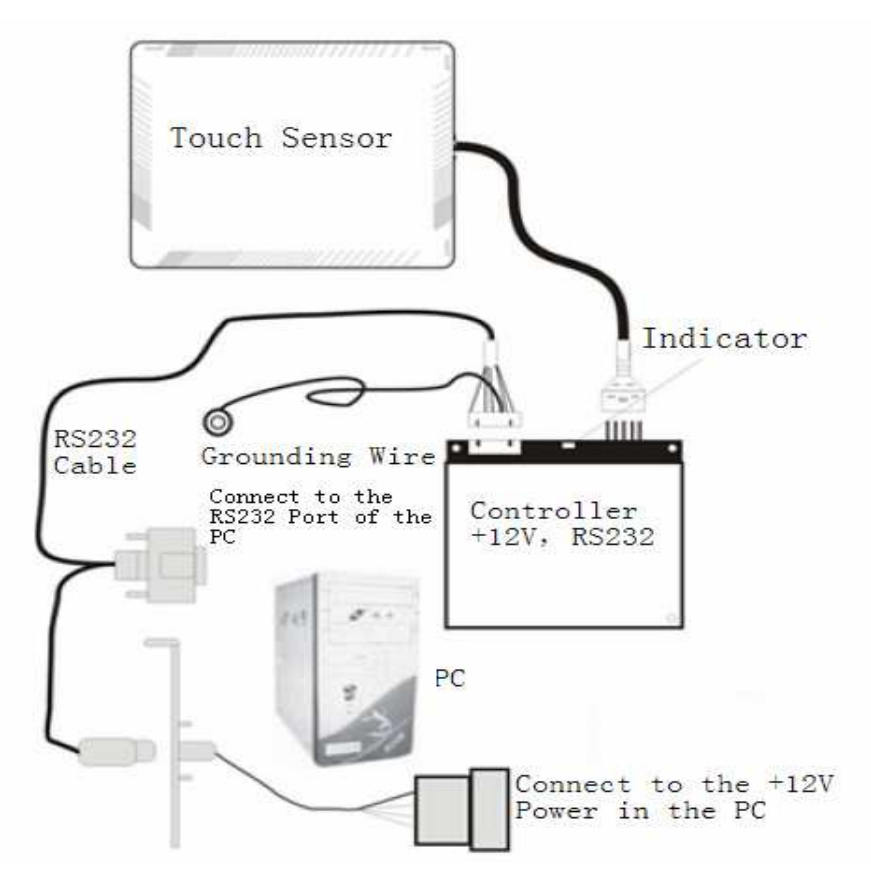

### 2.1.2 Check every part by packing list

- Open the box and check the every part, then see whether they are corresponding with those in the packing list.
- Check the "Rating" of the label on the controller, to see whether the work voltage and interface on the "Rating" meet your demands.
- Check the sign of packing bag of connecting cable, it must matches with controller.
- Check the touch panel, to see whether it is broken, and the signal cable breaks off.

### 2.1.3 Work area preparation

Choosing a commodious and bright working area, at least 2 square meters, you need the area to lay some components during integration; put some protective material on the working desk, such as thickness foam, to protect monitor from scratch; prepare several small containers for tiny parts like screws, gaskets, and so forth.

### **2.1.4** Testing the monitor

Running the monitor for 24 hours before disassembling to make sure whether the monitor works well.

#### **Note:** You also should evaluate whether the size and structure of the touch panel match

with the monitor before integration.

## 2.2 Integrate the touch panel in LCD monitor

### 2.2.1 Disassembling the LCD monitor

Disassemble the monitor according to the instruction supplied by the monitor suppliers.

Note: put the parts into the container in type when you operate, which could avoid the

trouble during integration and improve the efficiency

#### **2.2.2 Integrate the touch panel**

Step 1: Clean the frontispiece of LCD panel, and make sure there is no dust and other leftover. Step 2: Glue the double-sided adhesive tape on the metal frame of the LCD panel, and make sure the viewable area of the LCD panel is surrounded with no gap.

Step 3: Clean the touchpanel

Step 4: Glue the back of the touchpanel (the side with no stripe) to the LCD panel by double-sized adhesive tape,

## Note:

- Keep the transducer on the touchpanel from pressing because it is easy to break for pression.
- The signal cable located on the touchpanel edge should avoid cutting during integration
- It would cause the touchscreen work unproperly if the double-sided adhesive tape is glued on the frontispiece (the side with stripe) of the touchpanel.

#### 2.2.3 Integrate the controller

Step 1: Find out the location of the controller and the layout of cables in the LCD monitor Step 2: Fix the controller by screw or double-sided adhesive, and try your best to make sure the controller is far away from other circuit board in the monitor.

Step3: Connect the touchpanel cable plug with the controller

Step 4: Connect the USB cable or RS232 cable with controller

Step 5: Connect the grounding wire of the USB or RS232 cable with metal part of the monitor

### 2.2.4 Re-assembling the monitor

Re-assemble the monitor just needs to overturn the order of the take-down. Pay more attention to connect the cables again and check if there is any leftover in the monitor.

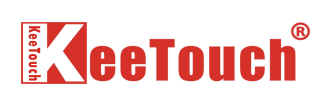

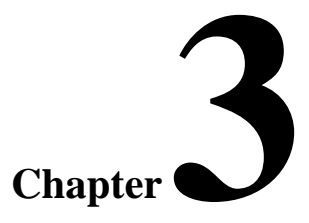

## **Driver installation**

## 3.1 Install the driver

Double click the "setup.exe" in the folder, the system will slip the dialogue box as follow:

| UPDD Install                                                                                                    |                                                                                                    |
|----------------------------------------------------------------------------------------------------|----------------------------------------------------------------------------------------------------|
| This program will install the<br>Universal Pointer Device Driver<br>software on your computer.                                                                                                    | Software version: 04:00:02                                                                                                    |
| USB controllers will be<br>detected automatically by the<br>install process and do not need<br>to be selected. Serial<br>controllers need to be selected<br>now or after the software has<br>been installed. | Supported controllers<br>C. Keelouch, KCA ES232 Series, Serial<br>C. Keelouch, KCA USB Series, USB<br>C. Keelouch, KCI Series, Serial |
| Click "Install" to proceed,<br>or "Cancel" if you do not wish<br>to install the software at this<br>time.                                                                                                    | COM1                                                                                                    |

If you install the RS232 driver, please choose "KeeTouch, KCA RS232 Series ,Serial", then choose the serial port NO in the following textfile; if you install USB driver, please choose "KeeTouch, KCA USB Series, USB"; if you install the infrarad touchscreen driver, please choose "KeeTouch, KCI series, Serial".

Then click "install", the system will start to install the driver automatically. As following picture:

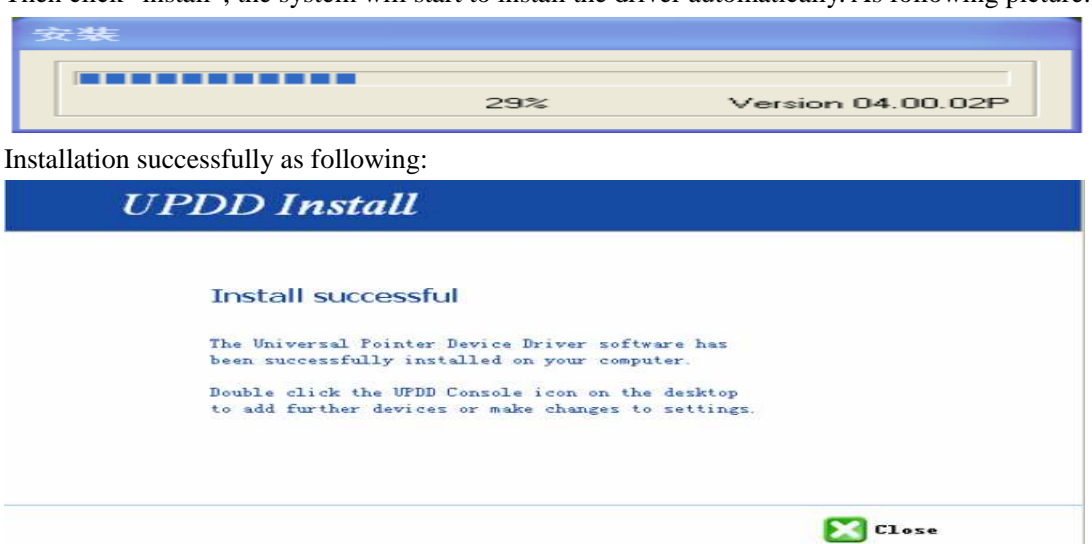

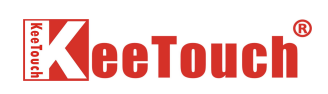

## **3.2** Calibration

When it is successfully to install, the screen must be adjusted before the normal touch operation.

click the sign on the lower left corner of the desktop, then choose the "Calibrate" in the stretched menu, finally, choose the driver model in its submenu. As following picture:

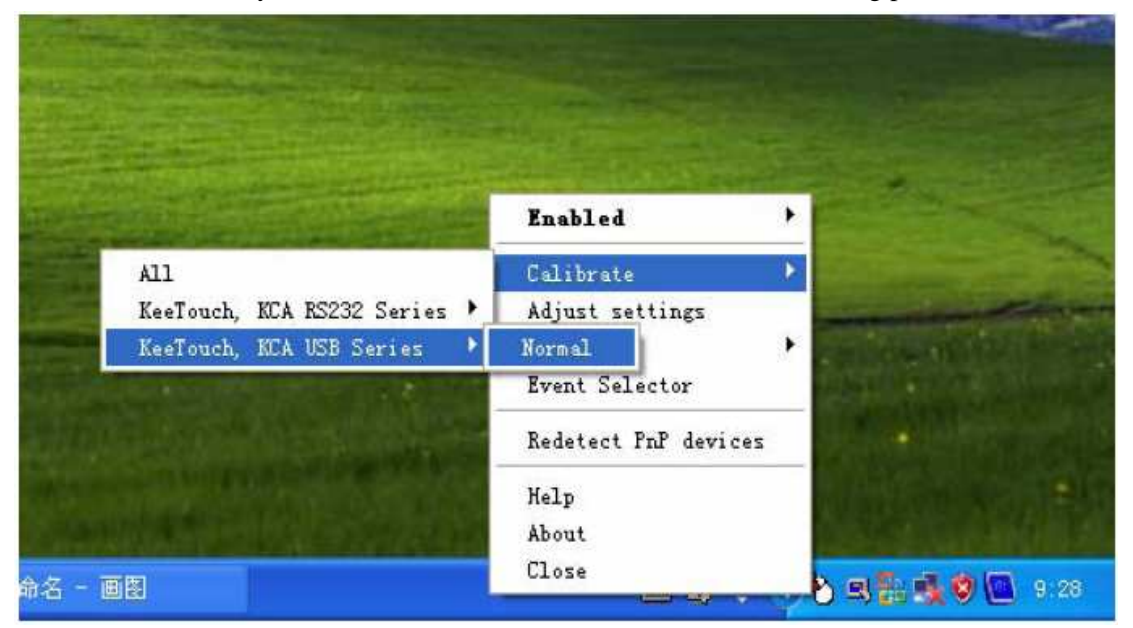

If you install the RS232 driver, please choose the adjusting model in the "Keetouch,KCA RS232 series",the default is "Normal".

If you install the USB driver ,please choose the adjusting model in the "Keetouch,KCA USB series",the default is "Normal"

The system will pop-out the screen adjusting interface, then press the "+" on the screen with fingers one by one, as following:

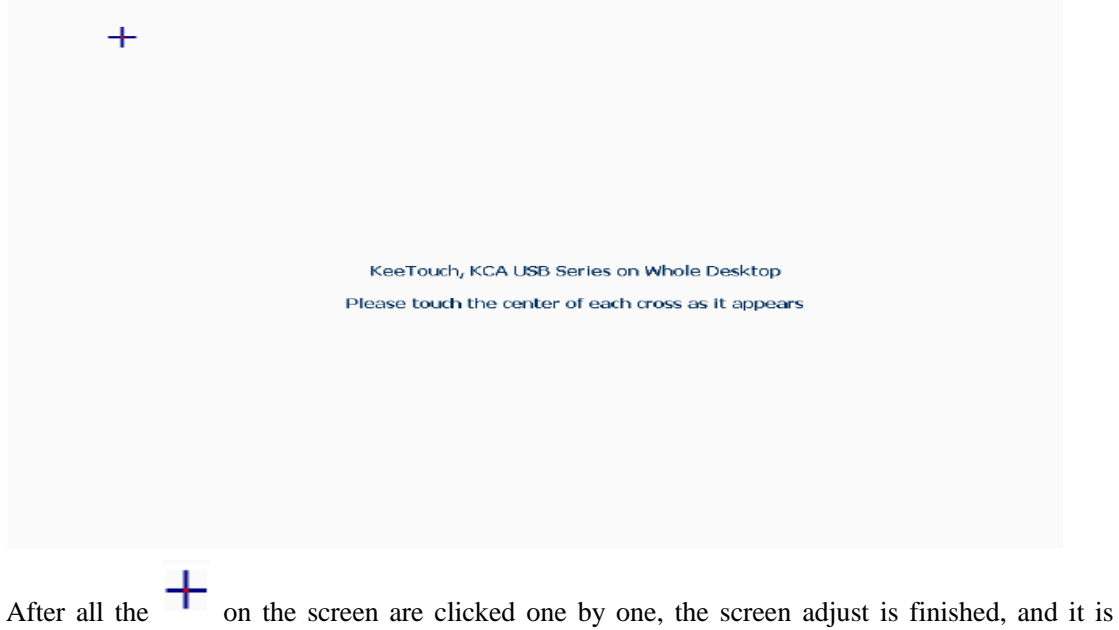

available.

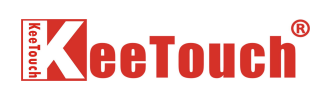

## 3.3 Testing

Click the sign on the lower right corner of the desktop, then choose the "Test" in the stretched menu, finally, choose the driver model in its submenu. As following picture:

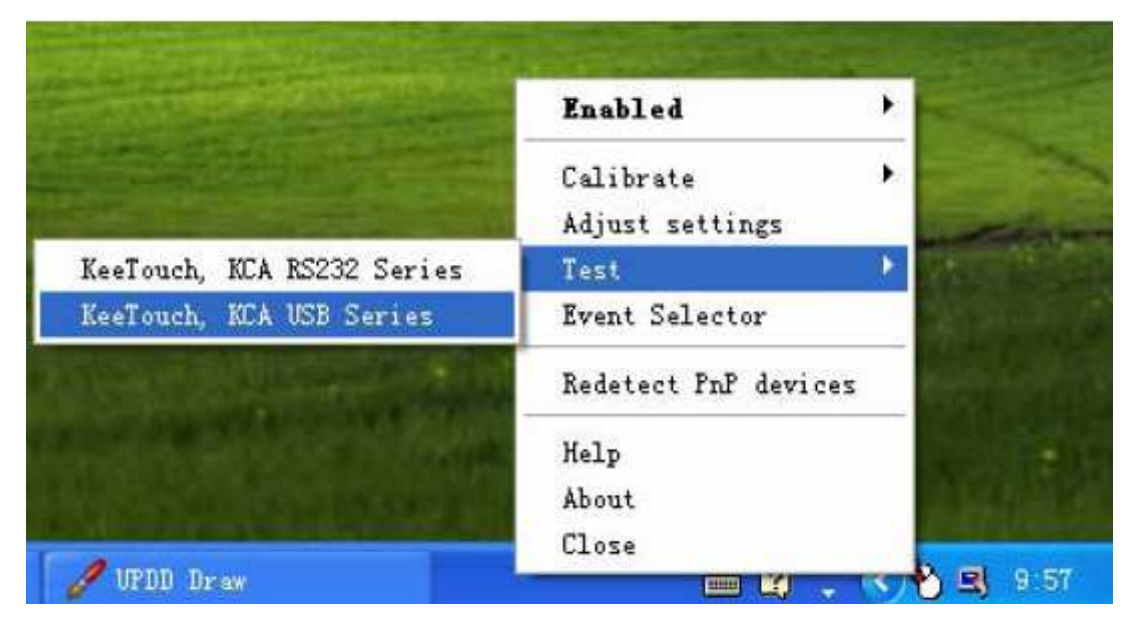

The system will stretch out the palette for testing: slip on the screen with fingers, the track of the moving mouse will be left.. you can also store the picture, as following picture:

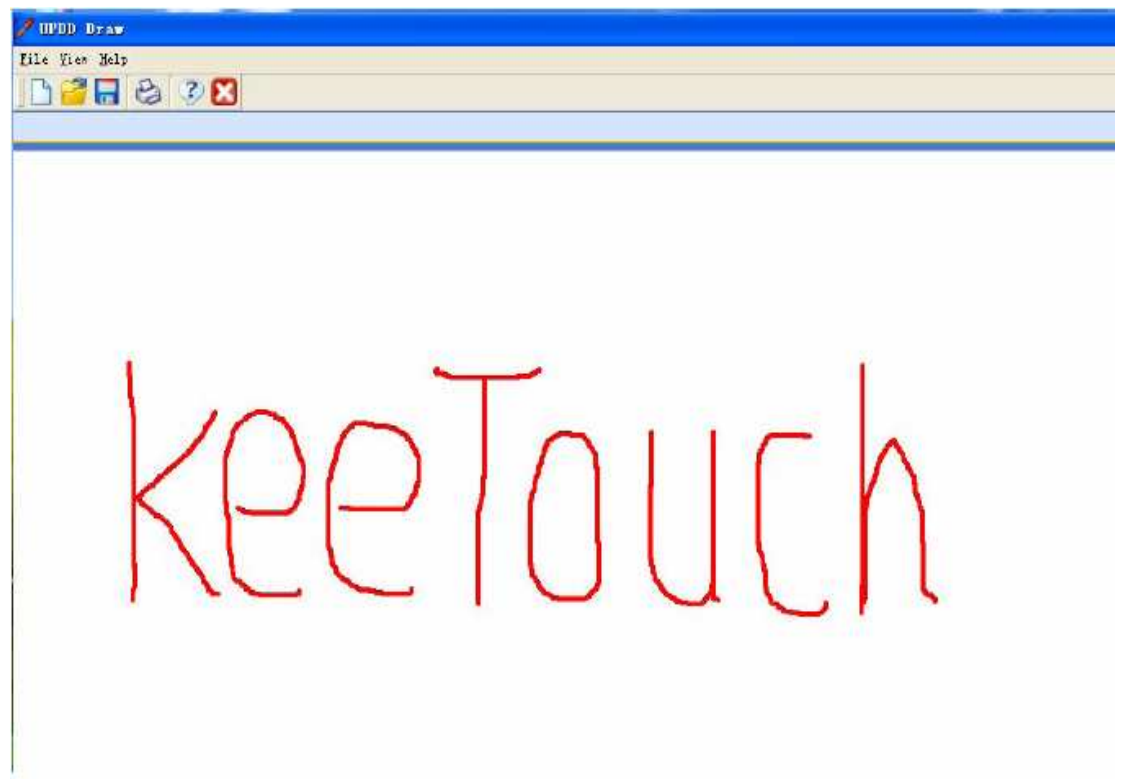

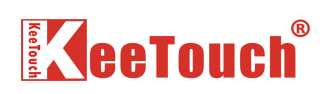

## **3.4 Settings**

Click the sign on the lower right corner of the desktop, then choose the "Adjust settings" in the stretched menu, the setting frame will be stretched out. As following picture:

| Enabled              | •   |       |
|----------------------|-----|-------|
| Calibrate            |     |       |
| Adjust settings      | -   | eren- |
| Test                 | •   |       |
| Event Selector       | -   |       |
| Redetect PnP devices | 10  |       |
| Help                 |     |       |
| About                | 1.0 |       |
| Close                |     |       |

| UPDD Console<br>KeeTouch, ECA ES232 Se           | ries 🕐                 |                                            |
|--------------------------------------------------|------------------------|--------------------------------------------|
| Mardware ↓ Click ∎ode ♦ Properties ↓ Calibration | Handling Thole desktop |                                            |
| Status Status                                    | 🔎 Redetect PnP devices | 🚽 Add a new device<br>📟 Remove this device |
| 🔛 Calibrate                                      | V Close 🕜 1            | felp i About                               |

Click the Ol on the upper left corner, then you can choose the driver model that you want to set(RS232 or USB)

## ReeTouch®

Click the is on the lower left side, then you can calibrate the screen according to the new settings.

Click the *I* on lower right side; you can see related information of the supplier and products.

Click the  $\bigcirc$  on the lower side, you can see the help file.

The following aspects could be usually setted:

- ➤ Hardware
- Click Mode
- Properties
- Calibration
- Status

## **3.4.1 The Hardware setting.**

### 3.4.1.1 The settings of RS232

Click the "Hardware" in the setting dialogue box, then click the sign <sup>1</sup>, on the upper left side, choosing "KeeTouch,KCA RS232 Series". As following picture:

| eelouch, KLA ES232 Ser |                        |                      |
|------------------------|------------------------|----------------------|
| Click Bode             | Randling Thole desktop |                      |
| 😂 Properties           | Connected to COm1      |                      |
| Calibration            |                        |                      |
| Status                 |                        | 🚽 Add a new device   |
|                        | 🔑 Redetect PnP devices | 🚥 Remove this device |
| and constants          | 1                      |                      |

#### 3.4.1.2 The settings of USB

Press the "Hardware" in the setting dialogue box, then press the <sup>1</sup>, on the upper left side, choosing "KeeTouch, KCA USB Series". As following picture:

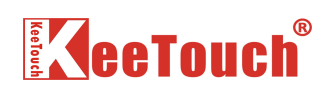

| UPDD Console<br>KeeTouch, KCA USB Seri | ••• ••                   |                                            |
|----------------------------------------|--------------------------|--------------------------------------------|
| Hardware<br>Click Bode<br>Properties   | P Handling Thole desktop |                                            |
| Status                                 | 🔎 Bedetect PnP devices   | 🖶 Add a new device<br>💳 Remove this device |
| 🔛 Calibrate                            | V Close                  | Kelp 🥡 About                               |

## 3.4.2 Click Model

Click the "Click Mode" in the setting dialogue box, as following picture:

| 🖳 UPDD Console            |                       |            |             |              |
|---------------------------|-----------------------|------------|-------------|--------------|
| KeeTouch, KCA RS232 Ser   | ies 🕐                 |            |             |              |
| 🌍 Har d <del>u</del> ar e | Click and drag        | ٢          | 🛃 Silent    | touch        |
| The Click Bode            | -                     |            |             |              |
| Sroperties                |                       |            |             |              |
| Calibration               |                       |            |             |              |
|                           |                       |            | Test        | cons         |
| Status                    | System mouse settings |            | Right click | Double click |
|                           | C                     |            | Ö           | ٣            |
| Calibrate                 | V Close               | <b>?</b> H | elp i       | About        |

Click the sign 💿 on the left of "Silent touch" dialogue box, then the pressing model frame will appear. as following picture:

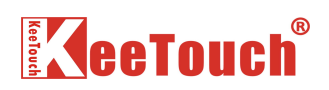

| - Hardwara   | Drag then click       | 0 1     | Silent touch     |
|--------------|-----------------------|---------|------------------|
|              | Select click mode     | 8       | brachet couch    |
| Click Bode - | Click and drag        |         |                  |
|              | 🖑 Drag then click     |         |                  |
| S Properties | 👆 Point and click     |         |                  |
|              | 🕁 Interactive touch   |         |                  |
| Calibration  |                       |         |                  |
|              |                       |         | Test icons       |
| Status       | System mouse settings | Right o | lick Double clic |
|              | T                     | 6       | 6                |

## **3.4.3 Properties settings**

Click the "properties" in the setting dialogue box, as following picture:

| 🌍 Hardware  | Mana KeeTouch, KCA RS232 Serie |                    |
|-------------|--------------------------------|--------------------|
| Click Bode  | Low pass filter 5 🔷 🕈 🚽        | Vse lift-off packe |
| Calibration | Stabilization 0 🔶 🔶            | Enabled            |
| Status .    | Priority<br>Bode Interlock 🔮   |                    |

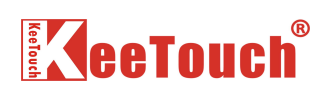

## **3.4.4 Calibration settings**

Click the "Calibration" in the setting dialogue box, here you can add new setting style.

| 💐 UPDD Console                          |                                                                             |                           |
|-----------------------------------------|-----------------------------------------------------------------------------|---------------------------|
| KeeTouch, KCA BS232 Ser                 | ies 🕐                                                                       |                           |
| Mardware<br>Mr Click Node<br>Properties | Style Normal                                                                | C                         |
| Calibration<br>E                        | Number of points       4     •       Margin %       10       Timeout (secs) | Confirm after calibration |
| Calibrate                               | 10 🔹 🗸                                                                      | Calibration beeps         |

## 3.4.5 Status

Click the "Status" in the setting dialogue box, here you can see the status information.

| UPDD Console            |                                                                     | ×                  |
|-------------------------|---------------------------------------------------------------------|--------------------|
| KeeTouch, KCA RS232 Ser | ies 🕐                                                               |                    |
| Kardware                | <b>Controller type</b> : KeeTouch, NCA RS<br><b>State</b> : Enabled | 232 Series, Serial |
| Properties              | ■acro result: ✓ Not required<br>Sync errors: 0                      |                    |
|                         |                                                                     |                    |
|                         | Eeset error counts                                                  | ∰ Show test grid   |
|                         | Seload driver settings                                              | 🔚 Dump settings    |
| Calibrate               | 🖌 Close 🍞 Help                                                      | D About            |

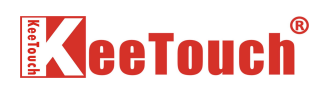

#### 3.4.6 The exchange between RS232 driver and USB driver

If you want to exchange the driver model that has already been installed, it is unnecessary to install the driver anew. you just need to connect the device anew, then press the sign on the control panel, and change the driver model into equipment model.

Note: if the operation failed ,please press the "Redetect PnP devices" on the hardware setting interface and detect the device anew.

| UPDD Console                                                    | rias O                 | X                                          |
|-----------------------------------------------------------------|------------------------|--------------------------------------------|
| Mardware<br>Mardware<br>Click Bode<br>Properties<br>Calibration | Randling Thole desktop |                                            |
| Status                                                          | 🔎 Redetect PnP devices | 🚽 Add a new device<br>📟 Remove this device |
| 🔛 Calibrate                                                     | V Close 3 H            | felp 🧃 About                               |

## **3.5 Uninstall**

Please choose the adding/canceling programme on the control panel, then choose Universal Pointer Device Driver, click "modify/uninstall", the uninstallation frame will

be stretched out.

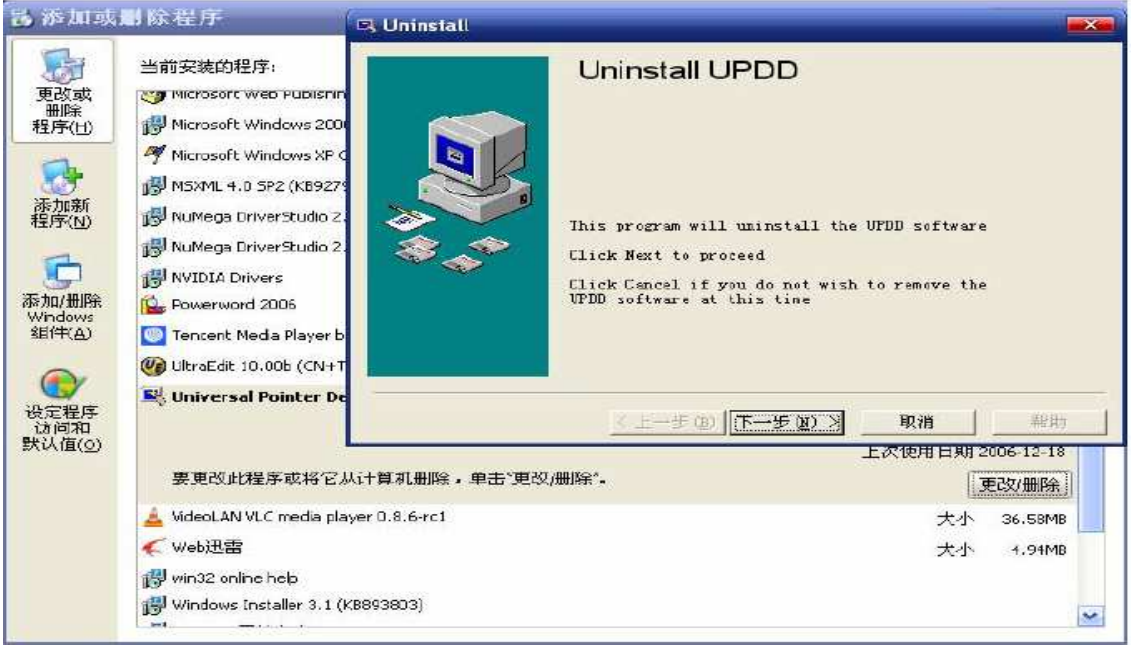

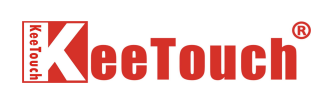

# Chapter

# Brief trouble distinguish and solving method

## 4.1 Distinguish the trouble

Touchscreen system trouble may caused by hardware problem or software problem. The trouble is distinguished mainly according to the status of the indicator light on the controller

## 4.2 Hardware trouble

The hardware problem may cause by the touchpanel, controller, cables and power supply, the following are normal status of the indicator light

- ✓ Connect controller with power supply, the indicator light flashes 7 times at the frequency of once every second with nonstop
- ✓ After 7 times flash, the indicator is off after keeping light for 6seconds(the process for the controller to test the touchpanel)
- ✓ Then it flashes at the frequency of once every two seconds, at the moment, the controller starts to work normally
- ✓ In the normal work status, when you touch the screen, the indicator light flashes as the touch of finger

| Failure<br>Phenomena | Potential Reasons                             | Solutions                           |
|----------------------|-----------------------------------------------|-------------------------------------|
| Indicator light      | The touchpanel and the controller failed to   | Check the connecting cable          |
| always keeps         | connect                                       |                                     |
| on, but no reflect   | The touchpanel is damaged                     | Replace the touchpanel              |
| when touch           | The controller is damaged                     | Replace the controller              |
| The indicator        | The controller didn't connect with power      | Check the cable connection,         |
| light always         | supply                                        | connect the power supply cable      |
| keeps off, and no    | The supplied voltage is unstable              | Adopt the stable voltage            |
| reflect when         | The touchpanel and the controller failed to   | Check the cables                    |
| touch                | connect                                       |                                     |
|                      | The controller is damaged                     | Replace the controller              |
| The touch is not     | The coordinate is not adjusted                | Calibrate anew                      |
| exact                | The touchpanel is not cleaned for a long time | Dispart the equipment and clean the |
|                      |                                               | touchpanel                          |

If there is some trouble, the status of the controller indicator light as follow:

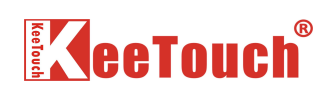

| The cursor jumps  | The controller or touchpanel is disturbed by  | Keep the controller far away the |
|-------------------|-----------------------------------------------|----------------------------------|
| but no touch      | the monitor                                   | inverter and AD board            |
|                   |                                               |                                  |
| When touch, the   | Some part of the touchscreen or controller is | Replace the touchpanel or        |
| cursor jumps at   | unavailable                                   | controller                       |
| random and the    |                                               |                                  |
| indicator light   |                                               |                                  |
| flashes at random |                                               |                                  |
|                   |                                               |                                  |

## 4.3 Software Trouble

The software problems could be found by hardware test, if we can judge that the hardware can transfer touch coordinate according to 4.2 and the indicator light is normal, then it is the problem of driver or software.

Solutions: uninstall the driver, then install a new or you can download the latest version of the driver from our website.

Note: If it is RS232 controller, please pay attention that the choice of the COM1, COM2 must match with hardware when you install the driver.

## 4.4 The problem of Calibration

When you install the hardware and software, and make sure they are available. if the touch is not exact, the following reasons may be the reasons:

- $\diamond$  Exchange the resolution settings
- $\diamond$  Replace the monitor
- ♦ Replace the touchpanel or controller
- ♦ After cleaning the touchpanel

## Solutions: Calibrate a new